# MANUAL DE USUARIOS INSTITUTO SONORENSE DE CULTURA

# PARTICIPACIÓN PARA CONVOCATORIA CLS

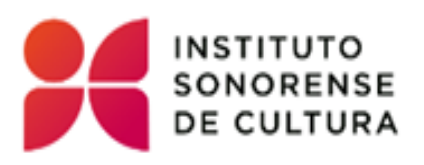

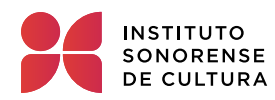

## **INDICE DEL MANUAL**

| ÍNDICE DEL MANUAL                   |                                                      | 1  |
|-------------------------------------|------------------------------------------------------|----|
| Participación para convocatoria CLS |                                                      | 2  |
| Registro a ini                      | cio de sesión para Convocatoria CLS                  | 2  |
| Recuperación                        | de Contraseña                                        | 4  |
| Inicio de Sesio                     | ón                                                   | 5  |
| Convocatoria                        | CLS                                                  |    |
| Menú Convoc                         | atoria                                               | 6  |
| Registro de P                       | articipación, Convocatoria CLS                       | 6  |
| Registro Part                       | icipante – Convocatoria CLS                          | 7  |
| Registro Com<br>ÍNDICE DE IM        | vocatoria – Participante Anónimo<br>ÁGENES           | 9  |
| 1.                                  | Registro, Participación para convocatorias CLS       | 2  |
| 2.                                  | Mensaje de registro.                                 | 3  |
| 3.                                  | Recuperar Contraseña.                                | 4  |
| 4.                                  | Recuperación Contraseña, Parte 1                     | 4  |
| 5.                                  | Recuperación Contraseña, Parte 2                     | 5  |
| 6.                                  | Inicio Sesión a participación para convocatoria CLS. | 5  |
| 1.                                  | Menú, Convocatorias.                                 | 6  |
| 2.                                  | Registro, Participación a Convocatoria Cls.          | 6  |
| 3.                                  | Participación, Convocatoria CLS.                     | 7  |
| 4.                                  | Registrar, participación                             | 8  |
| 5.                                  | Registro, Documentos                                 | 9  |
| 6.                                  | Mensaje, Guardar Registro                            | 9  |
| 7.                                  | Verificación, Convocatoria CLS                       | 10 |

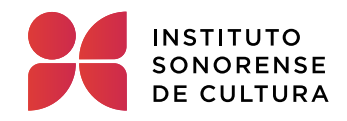

### Participación para convocatoria CLS

En este manual se encuentra especificado como el participante se registrará, hará una recuperación de contraseña si es necesario, como hará inicio de sesión, mostrará al igual como registrarse para participar y generar su folio por participación.

El registro está permitido realizarse por cualquier ciudadano que desee participar en la Convocatoria del Concurso de Libro Sonorense (CLS)".

El registro lo deberá hacer de manera anónima, registrando un Seudónimo.

## Registro a inicio de sesión para Convocatoria CLS

Para ingresar al registro inicial de una **convocatoria** es necesario que el usuario acceda a la plataforma de ISC Convocatorias, una vez ahí el sistema mostrará la pantalla de inicio de Sistema de Convocatoria, y el usuario seleccionará la opción "Registro Convocatoria". El sistema abrirá el Registro Convocatoria CLS a llenar por el usuario.

<u>Nota:</u> Es necesario llenar todos los campos requerido (\*), de lo contrario el sistema no dejará registrar al usuario.

| esea poner. |                        |                                                                                                    | El usuario deberá        |
|-------------|------------------------|----------------------------------------------------------------------------------------------------|--------------------------|
|             | Seudónimo*             | Frank Nombre de usuario ya está registrado •                                                                                                    | nuevo Seudónimo          |
|             | Contraseña*            | Contraseña<br>Campo requerido<br>Contraseña debe tener al menos 1 carácter en mayúscula, al menos 1 número, al<br>menos un carácter especial (1.@,#\$%,^\$,*) Minimo 6 carácteres |                          |
|             | Confirmar Contraseña*  | Confirmación                                                                                                    |                          |
|             | Pregunta de seguridad* | Seleccione •                                                                                                    |                          |
|             | Respuesta*             | Respuesta                                                                                                    |                          |
|             |                        | ←Reg                                                                                                    | resar <b>Registrarse</b> |
|             |                        | 1. Registro, Participación para convocatorias CLS                                                                                                    |                          |
|             |                        |                                                                                                    |                          |
|             |                        | Select                                                                                                    | cionar al                |

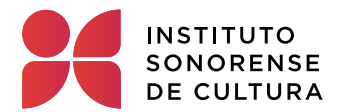

Al concluir con el llenado de registro a convocatoria y dar clic en "Registrarse", el sistema regresará al inicio de la plataforma de ISC Convocatorias, y con un mensaje de "Tu registro se ha creado satisfactoriamente. Ingresa con tu seudónimo y contraseña para poder participar en nuestras convocatorias ISC".

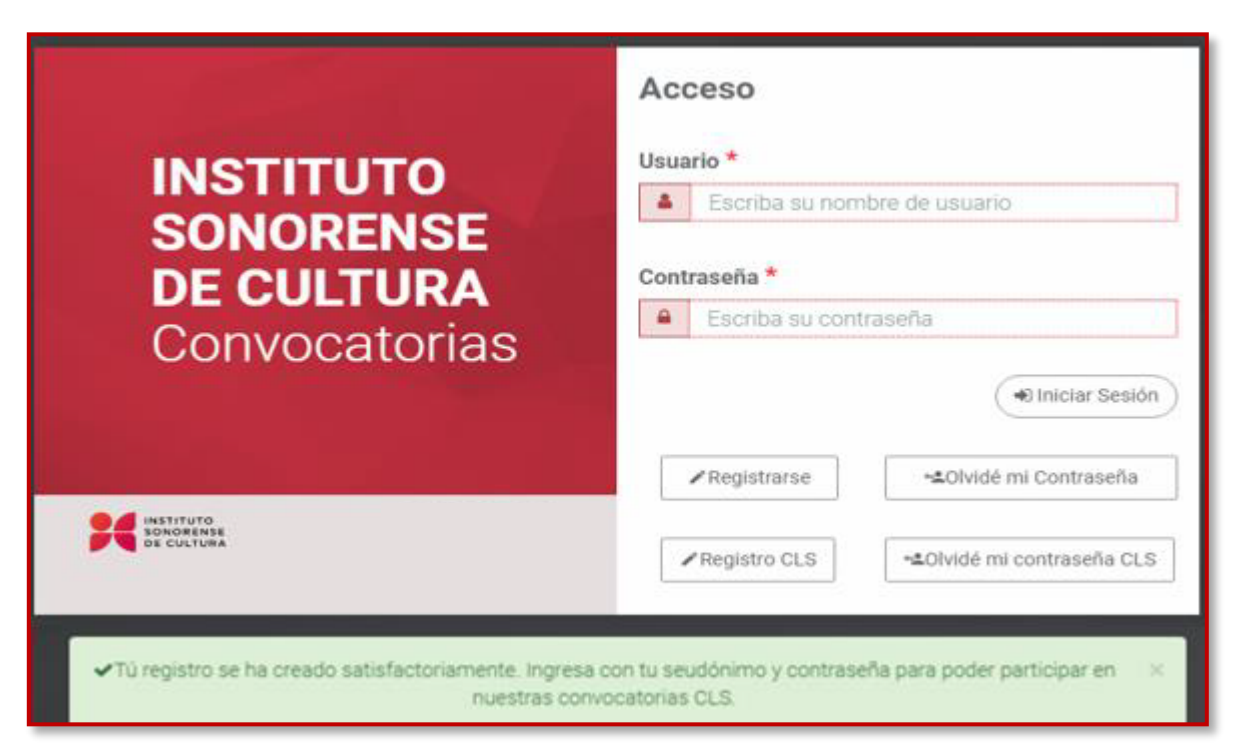

2. Mensaje de registro.

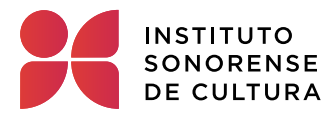

#### Recuperación de Contraseña.

Si el usuario olvido su contraseña, deberá seleccionar la opción "Olvidé mi contraseña CLS" y el sistema abrirá un formato a llenar por el usuario.

| INSTITUTO     | Usuario *                                |
|---------------|------------------------------------------|
| SONODENSE     | Escriba su nombre de usuario             |
| DF CUI TURA   | Contraseña *                             |
| Convocatorias | Escriba su contraseña                    |
| Convocatorias | (+O Iniciar Sesión)                      |
|               | ✓Registrarse ~≛Olvidé mi Contraseña      |
| DE CULTURA    | ✓Registro CLS ~±Olvidé mi contraseña CLS |

El usuario deberá capturar el Seudónimo, seleccionará la pregunta de seguridad, al igual que la respuesta de la misma pregunta qué anterior utilizó para registrarse, para concluir dará clic en Registrarse.

|                        | Recuperacion de Contraseña |                             |
|------------------------|----------------------------|-----------------------------|
| Seudónimo*             | Nombre de usuario          | ]                           |
| Pregunta de seguridad* | Seleccione                 | ]                           |
| Respuesta*             | Respuesta                  | ]                           |
|                        | ¢R                         | legresar <b>Registrarse</b> |

4. Recuperación Contraseña, Parte 1.

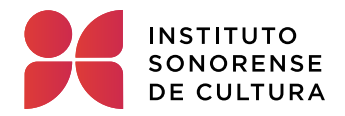

Al seleccionar la opción registrarse el sistema abrira más campos a llenar por el usuario como la Contraseña nueva y confirmar la contraseña. Para concluir deberá seleccionar la opción Registrarse, el sistema guardará los cambios y desplazara en el inicio de la plataforma un mensaje diciendo "Guardado Correctamente".

| Seudónimo*             | Frank                                                                                                    |
|------------------------|----------------------------------------------------------------------------------------------------|
| Pregunta de seguridad* | ¿Cuál es tu libro favorito?                                                                                                    |
| Respuesta*             | Harry potter                                                                                                    |
| Contraseña*            | Contraseña                                                                                                    |
|                        | Campo requerido<br>Contraseña debe tener al menos 1 carácter en mayúscula, al menos 1 número, al<br>menos un carácter especial ((@.#,\$%,*&*) Minimo 6 carácteres |
| Confirmar Contraseña*  | Confirmación                                                                                                    |
|                        | Campo requerido                                                                                                    |
|                        | ← Regresar <b>/</b> Registrarse                                                                                                    |

#### Nota: Es necesario cumplir con los caracteres requeridos por el sistema

5. Recuperación Contraseña, Parte 2.

#### Inicio de Sesión

Para iniciar sesión a participar en la Convocatoria del Concurso de Libro Sonorense (CLS), el usuario deberá capturar su usuario (Seudónimo) y su contraseña, para después dar clic en Iniciar Sesión.

|               | Acceso                               |  |  |
|---------------|--------------------------------------|--|--|
| OTUTITAN      | Usuario *                            |  |  |
| CONODENCE     | Escriba su nombre de usuario         |  |  |
| DF CUI TURA   | Contraseña *                         |  |  |
| Convocatorias | Escriba su contraseña                |  |  |
| Convocatorias | (*) Iniciar Sesión                   |  |  |
|               | ✓ Registrarse -≤Olvidé mi Contraseña |  |  |
|               | ✓ Registro CLS                       |  |  |

6. Inicio Sesión a participación para convocatoria CLS.

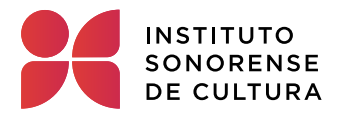

#### Convocatoria CLS

En este manual se encuentra especificado el **submódulo "Convocatoria CLS**", el cual se encuentra dentro del **módulo "Participante**", en él se muestra como el usuario podrá hacer un nuevo registro de participación para una convocatoria CLS, listar y/o buscar convocatoria de su interés.

Solo podrá acceder a este submódulo el usuario con el perfil de: "Administrador y Participante Anónimo".

#### Menú Convocatoria

Para ingresar al registro inicial de una **convocatoria CLS** es necesario que el usuario acceda a la plataforma de ISC Convocatorias, una vez ahí el sistema mostrará la pantalla de inicio de Sistema de Convocatoria. La sección de Registro se encuentra dentro del menú "Participante". Al seleccionar esta opción el sistema nos dirige a la pantalla de Registro de participante.

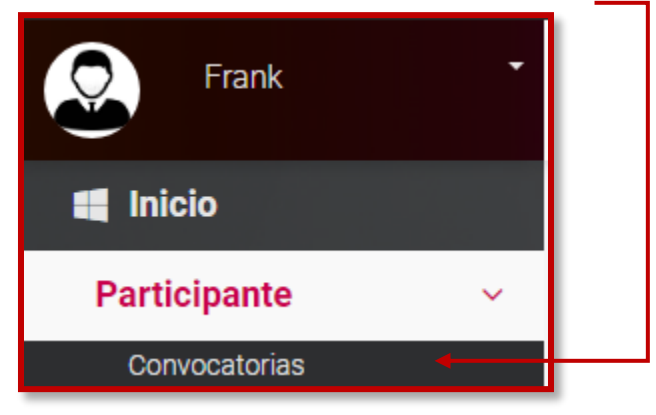

1. Menú, Convocatorias.

### Registro de Participación, Convocatoria CLS.

Para poder entrar en el apartado de registrar una nueva participación, deberá regresar al punto <u>"Menú Convocatoria" y seleccionará la opción</u> Registrar Participación.

| Participante / Convocatoria       | S            |           | • 🕞                       |
|-----------------------------------|--------------|-----------|---------------------------|
| Capturar No. folio o Convocatoría | Q Buscar     |           | + Registrar Participación |
| No. Folio                         | Convocatoría | Resultado | Ver/Editar                |
|                                   |              |           |                           |

2. Registro, Participación a Convocatoria Cls.

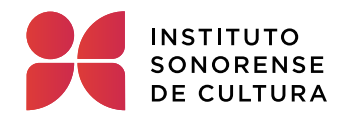

## **Registro Participante – Convocatoria CLS**

Al hacer clic en la opción de "Registrar Participación", el sistema abrirá una ventana de la página de convocatorias (<u>www.convocatoriasculturales.sonora.gob.mx</u>) y podrán ver todas las convocatorias que se encuentran vigentes (<sup>1</sup>) y cerradas (<sup>1</sup>). El usuario podrá ver la información de la convocatoria y entrar a participar.

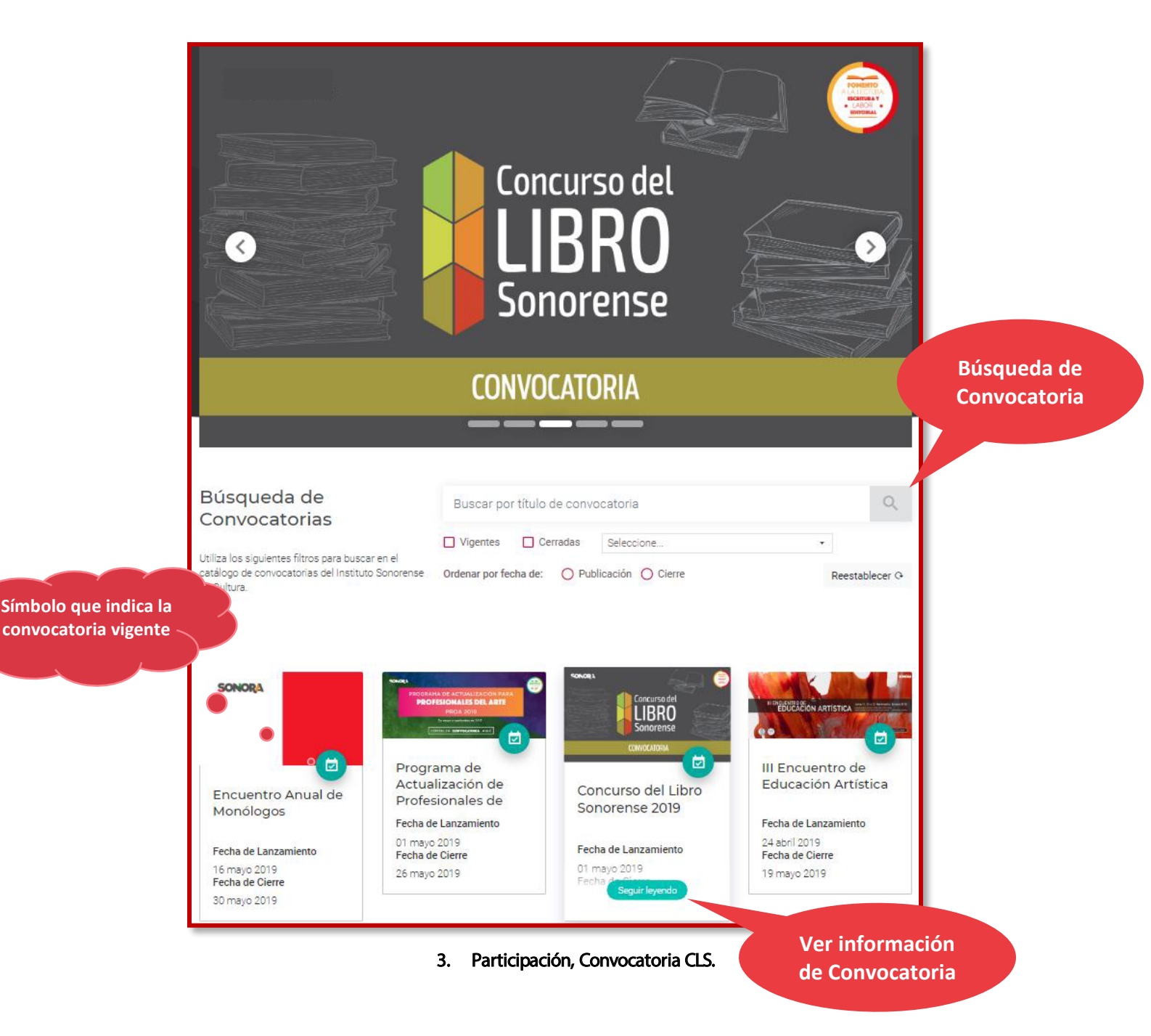

![](_page_8_Picture_0.jpeg)

![](_page_8_Picture_1.jpeg)

4. Registrar, participación.

![](_page_9_Picture_0.jpeg)

## Registro Convocatoria – Participante Anónimo.

Para hacer el registro inicial, previo deberá de tener una sesión iniciada, de lo contrario deberá regresar al punto de <u>"Registro a inicio de sesión para Convocatoria CLS"</u>.

Al ingresar a una convocatoria de Concurso del Libro Sonorense, el sistema mostrará la siguiente pantalla:

| Participante / Particip | acion                                                                                                    |                                                                                                    |                             |
|-------------------------|----------------------------------------------------------------------------------------------------|----------------------------------------------------------------------------------------------------|-----------------------------|
| incrementar el di       | CONCURSO DEL LIBRO SONO<br>lesarrollo de la actividad literaria que se realiza en el estado, mediante el estimulo a los escritores y la difusión de sur<br>recomunantes de la actividad literaria que se realiza en el estado, mediante el estimulo a los escritores y la difusión de sur | IRENSE 2019<br>Is obras, invita a participar en el Concurso del Libro Sonorense 2019 integrando el Programu | e Editorial Sonora.         |
| Genero:<br>Documentos   | Energo •                                                                                                    |                                                                                                    |                             |
|                         | 3 Fotografías (.jpg. sin comprimir, 300 DPI):<br>Formato carátula CLS:<br>Formato cesión de derechos:                                                                                                    |                                                                                                    | Descargar<br>requerimientos |
|                         | Formarto de datos personales:<br>Formato confirmación CLS:<br>Suble a probue-                                                                                                    |                                                                                                    |                             |
|                         | adun Alcinto."                                                                                                    | S fuace                                                                                                    |                             |
|                         |                                                                                                    |                                                                                                    |                             |

#### 5. Registro, Documentos.

El participante anónimo, debe seleccionar el género del libro y subir el libro en extensión pdf, con un peso máximo a 120 MB.

**Nota importante**: Es necesario llenar todos los campos con el símbolo (\*), ya que representa a ser obligatorio, de lo contrario el sistema no dejará hacer el guardado.

Realizada la acción anterior (Selección de género y adjunto de libro pdf), el participante anónimo,

deberá seleccionar la opción Guardar Registro, el sistema hará el guardado y mostrará un mensaje de **" ¡Atención! Guardado Correctamente"** como se muestra en la siguiente imagen:

![](_page_9_Picture_10.jpeg)

6. Mensaje, Guardar Registro.

![](_page_10_Picture_0.jpeg)

Si al guardar, el sistema muestra un mensaje diciendo "¡Atención! Ya existe un registro a la convocatoria seleccionada", quiere decir que el usuario ya se registró anteriormente con el mismo

género y podrá verificarlo seleccionando la opción (Regresar) y el sistema regresara al listado de convocatorias, donde el usuario podrá verificar dicho mensaje.

| Participante / Convocatorias      |                                                                   |          |           | E                         |
|-----------------------------------|-------------------------------------------------------------------|----------|-----------|---------------------------|
| Capturar No. folio o Convocatoría | Q Buscar                                                          |          |           | + Registrar Participación |
| No. Folio                         | Convocatoría                                                      |          | Resultado | Ver/Editar                |
| CLS-2019-000191                   | CONCURSO DEL LIBRO SONORENSE 2019                                 |          | Pendiente |                           |
| No. I                             | 7. Verificación, Convocato<br>De folio por<br>libro a<br>oncursar | ria CLS. |           |                           |